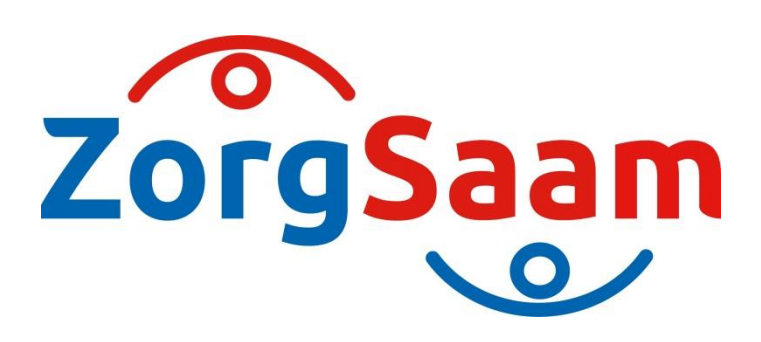

# ZorgSaam Handleiding zorgverlenersportaal huisartsen

Datum: Versie: 11 februari 2019 1.0

Vragen of opmerkingen: <a href="mailto:frontoffice@zzv.nl">frontoffice@zzv.nl</a>

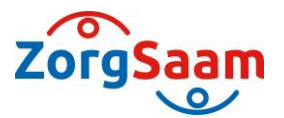

## Inhoudsopgave

| 1. | Inleiding en aanleiding                        | . 3 |
|----|------------------------------------------------|-----|
| 2. | Het zorgverlenersportaal in vogelvlucht        | . 4 |
|    | 2.1 Functies van het zorgverlenersportaal      | . 4 |
|    | 2.2 Huisartsen en waarneming                   | . 4 |
| 3. | Aanmelden op het portaal met een uzi-pas       | . 5 |
|    | 3.1 Internetadres van het zorgverlenersportaal | . 5 |
|    | 3.2 Inloggen op het zorgverlenersportaal       | . 5 |
| 4. | Home pagina                                    | . 6 |
|    | 4.1 Patiënttoestemming (opt-in)                | . 6 |
|    | 4.2 Patiënt zoeken                             | . 6 |
|    | 4.2 Patiëntinformatie                          | . 8 |
|    | 4.3 Zorgmomenten                               | . 9 |
|    | 4.4 Dossier                                    | 10  |
|    | 4.5 Uitslagen                                  | 11  |

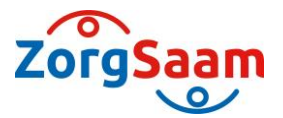

## **1.** Inleiding en aanleiding

In dit instructiedocument wordt uitgelegd hoe u het zorgverlenersportaal gebruikt. In het vervolg van dit document wordt ZorgSaam aangeduid met de term "het ziekenhuis". De huisartsen worden aangeduid met de verzamelterm "gebruikers".

#### **1.2 Leeswijzer**

In het vervolg van dit document komen de volgende onderwerpen aan de orde:

- Het portaal in vogelvlucht
- Het gebruik van het portaal in detail met als onderwerpen:
  - Het aanmelden op het portaal
  - o Home pagina
    - Het opzoeken van patiënten
    - Het inzien van patiëntinformatie
    - Overzicht van zorgmomenten
    - Inzage in dossier items
    - Het raadplegen van onderzoeksuitslagen

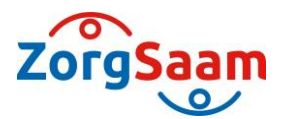

## 2. Het zorgverlenersportaal in vogelvlucht

#### 2.1 Functies van het zorgverlenersportaal

Met het portaal kunt u de gegevens raadplegen van uw patiënten, zoals deze zijn vastgelegd in het ziekenhuisinformatiesysteem (ZIS) van het ziekenhuis. Op de home pagina kunt u algemeen nieuws en ontwikkelingen rondom het Zorgverlenersportaal vinden.

De functies kunnen via het navigatiemenu worden benaderd. De functies in het portaal zijn:

#### Zoeken

Hier kunt u de patiënt selecteren waarvan u de gegevens wilt inzien.

#### **Opgenomen patiënten/ SEH overzicht**

Hier vindt u al uw patiënten die op het moment van inzage opgenomen zijn in het ziekenhuis en al uw patiënten die op het moment van inzage op de SEH verblijven.

#### Patiëntinformatie

Via het onderdeel patiëntinformatie kunt u gedetailleerde informatie raadplegen over één bepaalde patiënt (NAW gegevens, huisarts, tandarts en apotheek).

#### Zorgmomenten

Hier vindt u alle zorgmomenten van de door u geselecteerde patiënt.

#### Dossier

Inzage in verschillende dossier items van de geselecteerde patiënt.

#### Uitslagen

Overzicht van alle onderzoeksuitslagen van de door u geselecteerde patiënt.

#### 2.2 Huisartsen en waarneming

Wanneer u zich op het portaal aanmeldt als huisarts heeft u toegang tot alle functies in het portaal. Met het menu item 'zoeken' kunt u de patiënten uit uw eigen praktijk opzoeken.

Als u als huisarts waarneemt voor een andere huisarts kunt u de patiënten van deze huisartsen ook selecteren via de zoekfunctie, mits de huisarts u dit heeft aangevraagd.

Middels een noodprocedure is het mogelijk om – na opgave van reden – gegevens van andere, niet eigen patiënten in te zien. Dit is met name relevant tijdens diensten op de huisartsenpost. Het gebruik van de noodprocedure wordt door het ziekenhuis gelogd en periodiek geaudit.

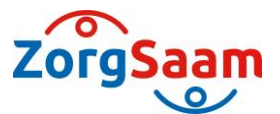

## 3. Aanmelden op het zorgverlenersportaal met een uzi-pas

Om toegang te krijgen tot het Zorgverlenersportaal van het ziekenhuis heeft u, om aan de huidige strenge ICT-eisen te voldoen, een UZI-pas en kaartlezer nodig om in te loggen (zie <u>www.uziregister.nl</u>).

#### **3.1 Internetadres van het zorgverlenersportaal** https://zorgverlenersportaal.zorgsaam.org

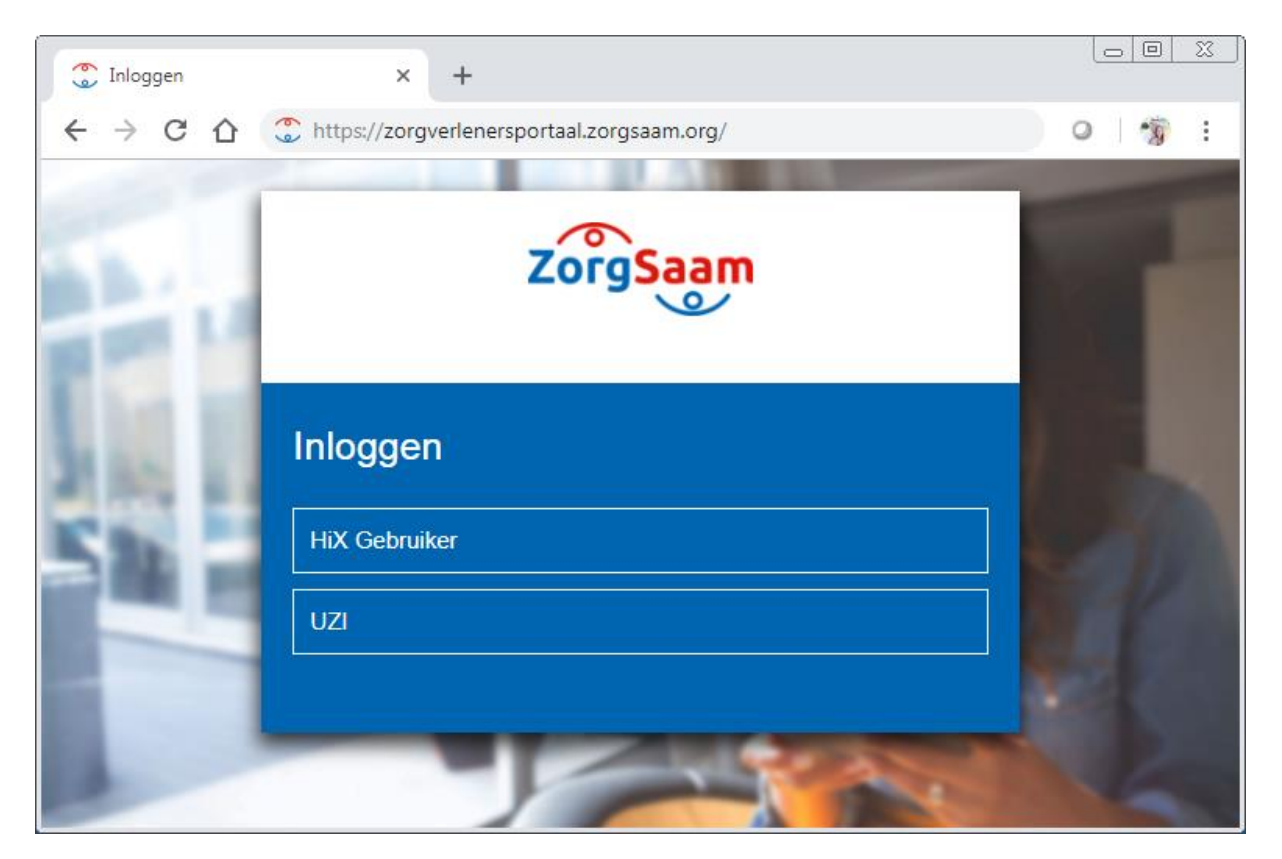

U dient als eerste dit adres in te toetsen (voor het gemak raden wij aan daarna meteen een snelkoppeling te maken).

#### 3.2 Inloggen op het zorgverlenersportaal

U logt in met uw UZI-pas via de kaartlezer. Op het scherm verschijnt de volgende melding: "Do you want to run this application".

Kies voor 'Run' en vul vervolgens de pincode van de UZI-pas in. Wanneer u bent ingelogd komt u op de Home pagina van het Zorgverlenersportaal.

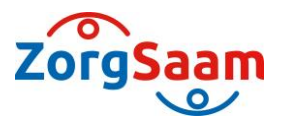

### 4. Home pagina

Op de homepagina kunt u algemeen nieuws en de ontwikkelingen omtrent het Zorgverlenersportaal zien.

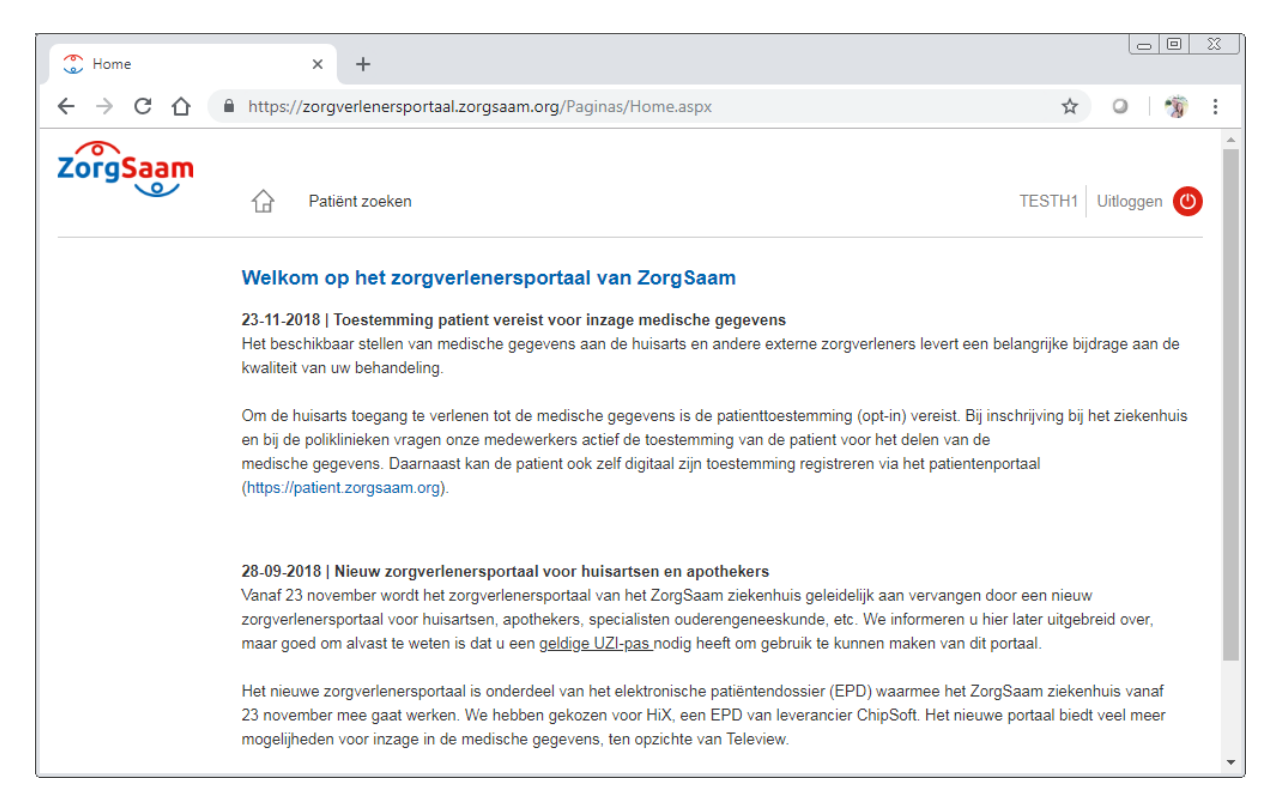

#### 4.1 Patiënttoestemming (opt-in)

Om de huisarts toegang te verlenen tot de medische gegevens is de toestemming van de patiënt (opt-in) vereist. Bij inschrijving bij het ziekenhuis en bij de poliklinieken vragen onze medewerkers actief de toestemming van de patiënt voor het delen van de medische gegevens.

Daarnaast kan de patiënt ook zelf digitaal zijn toestemming registreren via het patiëntenportaal <u>https://patient.zorgsaam.org :</u>

| ZorgSaam                                  | 습 Agen                                                           | da Dossier                                                                      | Taken                                              | E-Consult                                            | Mijn gegevens                                                        | Patiëntenfolders                                                             | Contact                                                                                               |                                                                                                    | Uilloggen @                                      |
|-------------------------------------------|------------------------------------------------------------------|---------------------------------------------------------------------------------|----------------------------------------------------|------------------------------------------------------|----------------------------------------------------------------------|------------------------------------------------------------------------------|----------------------------------------------------------------------------------------------------|----------------------------------------------------------------------------------------------------|--------------------------------------------------|
| Z.Y.X. de Test Nadia<br>1-1-1950<br>Vreuw | Mijn toeste<br>ZorgSaam bied<br>met u hebben e<br>beeld van uw n | mmingen<br>It de mogetijkheid a<br>an zien alleen die ir<br>nedische situatie e | aan andere zor<br>nformatie die v<br>n kunenn onde | gverleners, zoa<br>oor hun special<br>rzoeken en beh | ls huisartsen en apol<br>Isme noodzakelijk is<br>andelingen beter op | hekers om uw medische<br>Het is belangrijk dat dez<br>elkaar afgestemd worde | s gegevens le raadplegen. Ande<br>ze zorgverleners uw medische g<br>m, waardoor sneller de juiste zor | ne zorgverleners mogen do gegevens alleen raadplegen als zij e<br>egevens kunnen raadplegen. Hierdoor hebben zij bij uw behande<br>rg geboden kan worden en onnodige afspraken vooriomen word | en behandelrelatie<br>eling een completer<br>en. |
| Mijn gegevens                             | Als u geen toes                                                  | temming geeft, ku                                                               | nnen andere z                                      | orgverleners uw                                      | gegevens niet inzier                                                 | , ook niet in noodsituati                                                    | ies.                                                                                                  |                                                                                                    |                                                  |
| Mijn contactpersonen                      | Geeft u toeste                                                   | mming?                                                                          |                                                    |                                                      |                                                                      |                                                                              |                                                                                                    |                                                                                                    |                                                  |
| Mijn instellingen                         | Uw beslissing r                                                  | semen we op in uw                                                               | patientendos:                                      | tier. Hieronder H                                    | unt u een overzicht v                                                | inden van de patient to                                                      | estemming per categorie.                                                                              |                                                                                                    |                                                  |
| Mijn machtigingen                         | Klik op een ca                                                   | tegorie om uw tor                                                               | estemming te                                       | geven of weer                                        | in te trekken.                                                       |                                                                              |                                                                                                    |                                                                                                    |                                                  |
| Mijn toesternmingen                       | Kilk hier voor meer informatie over de patient toestemming.      |                                                                                 |                                                    |                                                      |                                                                      |                                                                              |                                                                                                    |                                                                                                    |                                                  |
|                                           | Patiënttoes                                                      | stemming over                                                                   | rzicht                                             |                                                      |                                                                      |                                                                              |                                                                                                    |                                                                                                    |                                                  |
|                                           | Omschrijving                                                     |                                                                                 |                                                    | Keuze                                                |                                                                      |                                                                              | Begin Datum                                                                                           | Eind Datum                                                                                                    |                                                  |
|                                           | Zorgverlenerst                                                   | ortaal                                                                          |                                                    | Akkoor                                               | d                                                                    |                                                                              | 07-01-2019                                                                                            | 31-12-2999                                                                                                    |                                                  |
|                                           | Patiënttoes<br>Omschrijving<br>Allergie                          | itemming ove                                                                    | rzicht zon                                         | der registra<br>Keuze<br>Geen a                      | itie(s)                                                              |                                                                              | Begin Datum                                                                                           | Eind Datum                                                                                                    |                                                  |
|                                           | Tevredenheids                                                    | onderzoek                                                                       |                                                    | Geen a                                               | intwoord                                                             |                                                                              |                                                                                                    |                                                                                                    |                                                  |
|                                           | Medicatie                                                        |                                                                                 |                                                    | Geen a                                               | intwoord                                                             |                                                                              | 19.<br>19.                                                                                            | 901<br>1                                                                                                    |                                                  |
|                                           |                                                                  |                                                                                 |                                                    |                                                      |                                                                      |                                                                              |                                                                                                    |                                                                                                    |                                                  |
|                                           | Omschrijving:                                                    | Tevredenheidso                                                                  | nderzoek                                           |                                                      |                                                                      |                                                                              |                                                                                                    |                                                                                                    |                                                  |
|                                           | Uitleg:                                                          | Wil de patiènt de                                                               | eelnemen aan                                       | (patient)tevrede                                     | nheidsonderzoeken?                                                   |                                                                              |                                                                                                    |                                                                                                    |                                                  |
|                                           | Begin<br>Datum:                                                  | 25-01-2019                                                                      |                                                    |                                                      |                                                                      |                                                                              |                                                                                                    |                                                                                                    |                                                  |
|                                           | Einddatum:                                                       | 31-12-2999                                                                      |                                                    |                                                      |                                                                      |                                                                              |                                                                                                    |                                                                                                    |                                                  |
|                                           | Huidige                                                          | Geen antwoord                                                                   |                                                    |                                                      |                                                                      |                                                                              |                                                                                                    |                                                                                                    |                                                  |
|                                           | keuze:                                                           | -                                                                               |                                                    |                                                      |                                                                      |                                                                              |                                                                                                    |                                                                                                    |                                                  |
|                                           |                                                                  | Toestemmin                                                                      | ng geven                                           | Toestemm                                             | ing intrekken                                                        |                                                                              |                                                                                                    |                                                                                                    |                                                  |

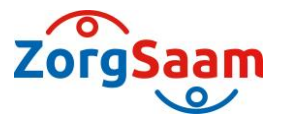

#### 4.2 Patiënt zoeken

Via de navigatiebalk kunt u de volgende onderdelen vinden:

- Patiënt zoeken
- Patiëntinformatie
- Zorgmomenten
- Dossier
- Uitslagen

Alle onderdelen worden in de volgende paragrafen uitgelegd.

Via de navigatiebalk knop Zoeken > Patiënt zoeken kunt u een patiënt opzoeken van wie u de gegevens wilt inzien.

Onder de knop 'Recente' kunt u de laatste gezochte patiënten vinden. Wanneer de zoekopdracht de gevonden patiënt laat zien 'Selecteer deze patiënt' aanklikken.

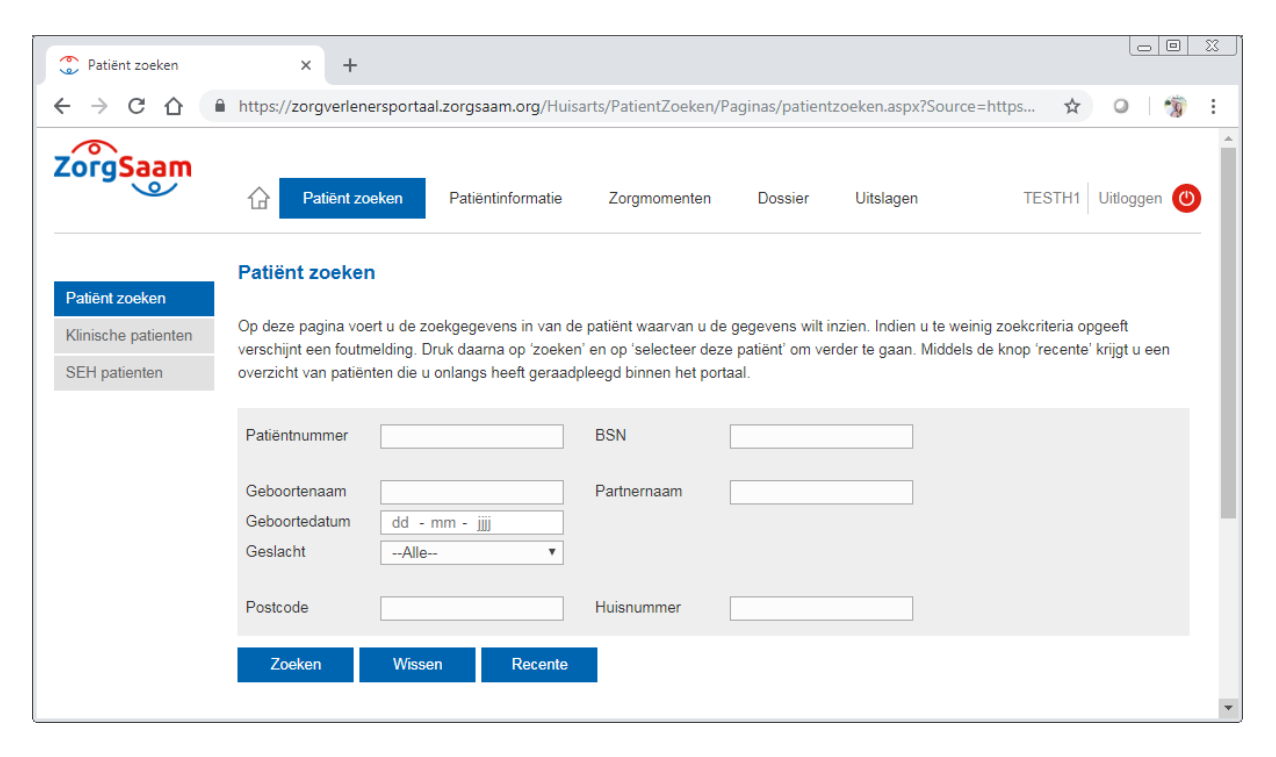

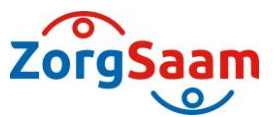

#### 4.2 Patiëntinformatie

U vindt onder Patiëntinformatie de volgende items:

- NAW-gegevens + patiëntfoto
- Huisartsgegevens
- Tandartsgegevens
- Apotheekgegevens
- Verzekeringsgegevens

| NAW gegevens   | × +                   |                            |                   |                   |           |                                  |       | l      | 0    |    | 23 |
|----------------|-----------------------|----------------------------|-------------------|-------------------|-----------|----------------------------------|-------|--------|------|----|----|
| < → C ☆ ●      | https://zorgverleners | portaal.zorgsaam.org/Huisa | rts/Patinfo/Pagin | as/NAWgegevens.   | .aspx     |                                  | ☆     | 0      |      | R  | :  |
| ZorgSaam       | Patiënt zoeke         | en Patiëntinformatie       | Zorgmomenter      | n Dossier         | Uitslagen | TEST                             | H1    | Uitlog | ggen | ٢  | *  |
| Z.Y.X. de Test |                       |                            |                   | Huisartsgege      | vens      |                                  |       |        |      |    |    |
| Nadia          |                       |                            |                   | Huisarts:         | A.H.      | J. Jaspar                        |       |        |      |    |    |
| Vrouw          |                       |                            |                   | Adres:            | Van       | Steenbergenlaan 2                | 9     |        |      |    |    |
|                |                       |                            |                   | Plaats:           | 4531      | HL Terneuzen                     |       |        |      |    |    |
| NAW gegevens   |                       |                            |                   | Telefoonnummer:   | 0115      | -626020                          |       |        |      |    |    |
|                |                       |                            |                   |                   |           |                                  |       |        |      |    |    |
|                |                       |                            |                   | Tandartsgege      | vens      |                                  |       |        |      |    |    |
|                | Patiëntgegevens       |                            |                   | Tandarts:         |           |                                  |       |        |      |    |    |
|                | Naam:                 | Z.Y.X. de Test Nadia       |                   | Adres:            |           |                                  |       |        |      |    |    |
|                | Patientnummer:        | 2866727                    |                   | Plaats:           |           |                                  |       |        |      |    |    |
|                | BSN:                  | 927414880                  |                   | Telefoonnummer:   |           |                                  |       |        |      |    |    |
|                | Geboortedatum.        | 1-1-1950                   |                   |                   |           |                                  |       |        |      |    |    |
|                | Adros:                | Wielingenlaan 2            |                   | Apotheekaea       | evens     |                                  |       |        |      |    |    |
|                | Aures.                | 4535 DA                    |                   | Apotheek:         | Apot      | heek Nobel                       |       |        |      |    |    |
|                | Woonplasts:           | Terneuzen                  |                   | Adres:            | Blaa      | uwe Hofke 92                     |       |        |      |    |    |
|                | woonplaats.           | Terrieuzen                 |                   | Plaats:           | 4561      | NV Hulst                         |       |        |      |    |    |
|                |                       |                            |                   |                   |           |                                  |       |        |      |    |    |
|                | Mobiele               | 06                         |                   |                   |           | _                                |       |        |      |    |    |
|                | teletoonnummer:       |                            |                   | verzekerings      | gegeven   | S                                |       |        |      |    |    |
|                |                       |                            |                   | verzekeringsmaats | scnappij: | Eigen rekening pa<br>verzekeraar | tient | / Unb  | eken | αe |    |
|                | E-mail:               |                            |                   | Polisnummer:      |           | test patient                     |       |        |      |    |    |
|                |                       |                            |                   | Ingangsdatum:     |           | 1-1-2006                         |       |        |      |    |    |
|                |                       |                            |                   | 0 0               |           |                                  |       |        |      |    | -  |

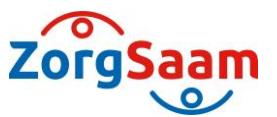

## **4.3 Zorgmomenten**

U vindt onder Zorgmomenten de volgende items:

- Afspraken
- Operatieoverzicht
- Opnameoverzicht
- SEH registraties

| •      | Afspraken                                    | × +                                      |                                     |                     |                                                   |                                 |                       | Ĺ      |       | <u> </u> |
|--------|----------------------------------------------|------------------------------------------|-------------------------------------|---------------------|---------------------------------------------------|---------------------------------|-----------------------|--------|-------|----------|
| ←      | → C 🏠 🔒                                      | https://zorgverlen                       | ersportaal.zorgsaar                 | m.org/Huisarts/Zorg | gmomenten/Pagina                                  | s/Afspraken.aspx                | \$                    | 0      | -     | :        |
| z      | orgSaam                                      | Patiënt z                                | oeken Patiënti                      | nformatie Zorg      | momenten Do                                       | ssier Uitslager                 | n TESTH1              | Uitlog | gen 🕐 |          |
| 1      | Z.Y.X. de Test<br>Nadia<br>1-1-1950<br>Vrouw | Aankomende<br>Dag<br>Er zijn geen afspra | afspraken<br>Datum<br>sken gevonden | Tijd                | Specialisme                                       | Bij                             | Waar                  |        |       |          |
| A      | <b>fspraken</b><br>Iperatieoverzicht         | Historische at                           | fspraken                            | Tiid                | Spacialisma                                       | Bii                             | Waar                  |        |       |          |
| 0<br>S | pnameoverzicht<br>EH registraties            | maandag                                  | 12-11-2018                          | 08:45               | Verpleegkundigen,<br>niet nader<br>gespecificeerd | Vasculair<br>verpleegkundige    | Terneuzen De<br>Honte |        |       |          |
|        |                                              | dinsdag                                  | 4-9-2018                            | 11:05               | Chirurgie                                         | drs E. van Dessel               | Terneuzen De<br>Honte |        |       |          |
|        |                                              | vrijdag                                  | 9-3-2018                            | 18:00               | Radiologie                                        | Bucky 4 Terneuzen               | Terneuzen De<br>Honte |        |       |          |
|        |                                              | woensdag                                 | 7-2-2018                            | 18:00               | Radiologie                                        | MRI Terneuzen                   | Terneuzen De<br>Honte |        |       |          |
|        |                                              | dinsdag                                  | 16-10-2012                          | 08:35               | Chirurgie                                         | Terneuzen<br>spoedeisende hulp  | Terneuzen De<br>Honte |        |       |          |
|        |                                              | donderdag                                | 11-3-2010                           | 16:25               | Gynaecologie                                      | HULST DR<br>VOITUS VAN<br>HAMME | Terneuzen De<br>Honte |        |       |          |
|        |                                              | maandag                                  | 2-6-2008                            | 11:00               | Radiologie                                        | Masterpage                      | Terneuzen De<br>Honte |        |       |          |
|        |                                              |                                          |                                     |                     | E                                                 | erste Vorige                    | Volgende              | Laats  | te    | -        |

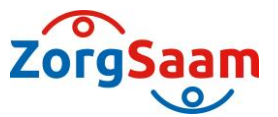

#### 4.4 Dossier

U vindt onder Dossier de volgende items:

- Allergieën
- Behandelbeperking
- Behandelverslagen
- Documenten
- Diagnoses
- Medicatie
- Metingen

| ← → C △                         | https://zorgverlenersportaa                               |                        |                                 |                  |                    |
|---------------------------------|-----------------------------------------------------------|------------------------|---------------------------------|------------------|--------------------|
|                                 |                                                           | Il.zorgsaam.org/Huisar | ts/Dossier/Paginas/Allergieën.a | азрх             | ☆ ○ 👘 :            |
| ZorgSaam                        | Patiënt zoeken                                            | Patiëntinformatie      | Zorgmomenten Dossier            | Uitslagen        | TESTH1 Uitloggen 🕐 |
| Z.Y.X. de Test                  | Allergieën                                                |                        |                                 |                  |                    |
| Nadia                           | Allergie                                                  | Ernst                  | Toelichting                     | Registratiedatum | Geaccordeerd door  |
| 1-1-1950<br>Vrouw               | Koemelk                                                   | Matig ernstig          |                                 | 8-4-2010         | Kant,J.C.          |
|                                 | JODIUM                                                    | Matig ernstig          |                                 | 7-6-2012         | Kerckhaert, Nadia  |
| Allergieën<br>Behandelbeperking | JODIUM+JODIUMVERBIN<br>DINGEN (EXCL.<br>CONTRASTMIDDELEN) | Matig ernstig          |                                 | 7-6-2012         | Kerckhaert, Nadia  |
| Behandelverslagen               | PLEISTERS                                                 | Onbekend               |                                 | 10-10-2013       |                    |
| Documenten                      | DIGOXINE INJVLST                                          | Mild                   | testje vlekken overal           | 2-6-2016         | Eggermont, Dennis  |
| Diagnoses                       | 0,25MG/ML AMP 2ML                                         |                        |                                 |                  |                    |
| Medicatie                       |                                                           |                        |                                 |                  |                    |
| Metingen                        |                                                           |                        |                                 |                  |                    |
|                                 |                                                           |                        |                                 |                  |                    |
|                                 |                                                           |                        |                                 |                  |                    |
|                                 |                                                           |                        |                                 |                  |                    |
|                                 |                                                           |                        |                                 |                  |                    |
|                                 |                                                           |                        |                                 |                  |                    |
|                                 |                                                           |                        |                                 |                  |                    |
|                                 |                                                           |                        |                                 |                  |                    |
|                                 |                                                           |                        |                                 |                  |                    |
|                                 |                                                           |                        |                                 |                  |                    |
|                                 |                                                           |                        |                                 |                  |                    |
|                                 |                                                           |                        |                                 |                  |                    |

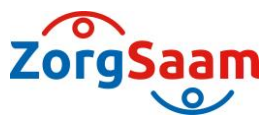

## 4.5 Uitslagen

U vindt onder Uitslagen de volgende items:

- Laboratoriumuitslagen
- Microbiologie
- Pathologie
- Radiologie
- What's new

| 🔪 Labu              | iitslagen                           | × +                |                  |                  |                  |                    |                    |                    |                   |                    | 00                  |   |
|---------------------|-------------------------------------|--------------------|------------------|------------------|------------------|--------------------|--------------------|--------------------|-------------------|--------------------|---------------------|---|
| $\rightarrow$       | C 🛆 🖷                               | https://zorgverler | nersportaal.zorg | saam.org/Huisart | ts/Uitslagen/Pag | inas/Labui         | tslagen.as         | рх                 |                   | \$                 | 0 👘                 |   |
| org                 | Saam                                | 🔓 Patiënt z        | oeken Pati       | ëntinformatie    | Zorgmomenten     | Dos                | sier               | Uitslagen          |                   | TESTH1             | Uitloggen           | 5 |
| L                   | Z.Y.X. de Test<br>Nadia<br>1-1-1950 | Labuitslagen       |                  |                  |                  |                    |                    |                    |                   |                    |                     |   |
|                     | vrouw                               | Donoling           | Fanbadan         | Referentie       | Materical card   | 5-11-2018<br>09:37 | 18-7-2018<br>08:56 | 16-7-2018<br>13:43 | 5-2-2018<br>10:45 | 20-6-2017<br>11:16 | 13-10-2016<br>10:50 |   |
| abuitsl<br>licrobio | lagen<br>ologie                     | Bepaing            | Fenneden         | waarde           | Materiaal aaro   | Ulenkate<br>2821   | Ulenkate<br>2821   | Ulenkate<br>2821   | Ulenkate<br>2821  | Ulenkate<br>2821   | Ulenkate<br>2821    |   |
| atholo              |                                     | Hematologie        |                  |                  |                  |                    |                    |                    |                   |                    |                     |   |
| amolo               | igie                                | Hemoglobine        | mmol/L           | 7.0 - 9.5        | EDTA bloed       | 7.0                | -                  |                    | -                 |                    |                     |   |
| adiolo              | gie                                 | Hematocriet        | L/L              | 0.36 - 0.46      | EDTA bloed       | 0.40               |                    |                    |                   |                    |                     |   |
| Vhat's              | new                                 | Leucocyten         | x10^9/L          | 4.0 - 10.0       | EDTA bloed       |                    | -                  |                    |                   | 18.2 H             |                     |   |
|                     |                                     | Differentiatie     |                  |                  |                  |                    |                    |                    |                   |                    |                     |   |
|                     |                                     | Segmentkern.       | /nl              | 1.8 - 7.25       |                  | -                  | -                  | -                  | -                 | 3.8                |                     |   |
|                     |                                     | Lymfocyten         | /nl              | 1.0 - 4.0        |                  |                    | -                  | -                  | -                 | 12.6 H             |                     |   |
|                     |                                     | Monocyten          | /ni              | 0.2 - 0.9        |                  | -                  | -                  | -                  | -                 | 1.7 H              | -                   |   |
|                     |                                     | Eos                | /ni              | 0.1 - 0.5        |                  |                    | -                  | -                  | -                 | 0.2                |                     |   |
|                     |                                     | Baso               | /nl              | 0 - 0.1          |                  |                    | -                  | -                  | -                 | 0.0                | -                   |   |
|                     |                                     | Neutro             | %                | 40 - 80          |                  |                    | -                  | -                  |                   | 21 L               |                     |   |
|                     |                                     | Lymfocyten         | %                | 20 - 40          |                  | -                  | -                  | -                  | -                 | 69 H               |                     |   |
|                     |                                     | Monocyten          | %                | 0 - 12           |                  | -                  | -                  | -                  | -                 | 9                  | -                   |   |
|                     |                                     | Eos                | %                | 0 - 6            |                  | -                  | -                  | -                  | -                 | 0.9                |                     |   |
|                     |                                     | Basofielen         | %                | 0 - 2            |                  | -                  | -                  | -                  | -                 | 0                  | -                   |   |
|                     |                                     | Reuzetrombo        |                  |                  |                  | -                  | -                  | -                  | -                 | +++                | -                   |   |
|                     |                                     | Diff.micr.         |                  |                  |                  | -                  | -                  | -                  | -                 | ja                 | -                   |   |
|                     |                                     | E Chemie           |                  |                  |                  |                    | _                  | _                  | _                 |                    | _                   |   |
|                     |                                     | Kreatinine         | µmol/L           | 40 - 95          | Serum            | -                  | 60                 | 85                 | -                 | -                  | -                   |   |
|                     |                                     | eGER (MDRD)        | ml/min/1 7       | 60 -             | Serum            |                    | 86                 | 58.1               |                   |                    |                     | 1 |